# ليغشتلاو ليصوتلا نيوكت بلاوق

# فدەلا

ةيفيكو (PnP) ليغشتلاو ليصوتلا نيوكت بلاوق حرش وه ةلاقملا هذه نم فدهلا اهمادختسإ.

# جماربلا رادصإ | قيبطتلل ةلباقلا ةزهجألا

- Cisco | 2.2.0 نم لامعألا تامولعم ةحول •
- َ رادصإ وأ 2.5.5.x تباثلاً جمانربلاً رادصإ | 550 و 350 و 600 تألُّسلُّسلاً نَّم تَالُوحُملاً ثدحاً
- رادصإ وأ 2.5.5.x تباثلا جمانربلا رادصإ | 550 و 350 و Cisco 250 ةلسلسلا نم تالوحملاً ثدحأ
- ثدحأ رادصإ وأ 1.0.02.x تباثلا جمانربلا رادصإ | Cisco نم RV34x ةلسلس تاهجوم •
- ثدحأ رادصاً وأ 1.0.00.x تباثلاً جمانربلاً رادصإ | Cisco نم RV260 ةلسلسلاً نم تاهجوملاً •
- ثدحأ رادصإ وأ 1.0.00.x تباثلا جمانربلا رادصإ | Cisco نم RV160 ةلسلسلا نم تاهجوملا •

# ەمدقملا

يف مكحتلاا نكمي ىتح ةكبشلل PnP عم ةقفاوتملا ةزمجألل لمعت ةمدخ يه Network PnP دنع .ةديدجلا ةكبشلا ةزمجأل سمل نود نم رشنلاو ايزكرم نيوكتلاو ةتباثلا جماربلا دحأ ربع ةكبشلل PnP مداخ ىلع PnP ةكبشل ەنيكمت مت يذلا زامجلا فرعتي ،ەتيبثت مسا ماظن وأ ،(DHCP) فيضملل يكيمانيدلا نيوكتلا لوكوتورب وأ ،ةيوديلا تانيوكتلا زامجل فاشتكا ةيلآك لمعت ةديدج ةمدخ وه PnP لاصتا PnP لاصتا ةمدخ وأ ،(DNS) لاجملا

# تايوتحملا لودج

- <u>؟PnP نيوكت ٻلاوق يه ام</u> •
- <u> ينيوكتلا بلاوق مادختسا ديرا اذامل</u>
- <u> PnP ٻلاق يف هنيوكت يننكمي يذلا ام</u> •
- <u>بلاقلا جذومن</u> •
- <u>PnP ٻلاق دويق</u> •
- <u> Cisco نم لامعألا تامولعم قحول يف بلاقلا ليمحت ةيفيك</u> •
- <u>نيوكتلا بلاوق ءاشنا</u> •
- <u>ةلاحلا PNp ةكېش</u> •
- <u>درجمب ةريغتملا نيوكتلا تانايب (GUI) زامجلل ةيموسرلا مدختسملا قمجاو رمظت</u> <u>اەقيبطت</u>
- <u>رارقلا</u> •
- <u>تامولعملا نم ديزم ىلع لوصحلا نكمي نيأ</u> •

### ؟PnP نيوكت بلاوق يه ام

فيرعت تانايبو ةتقۇم عضاوم ىلع يوتحي ەنكل ،يداع زامج نيوكت PnP نيوكت بلاق لثامي يف رارمتسالا عم ،ةددعتم ةزمجأ عم ەسفن نيوكتلا فلم مادختساب حامسلل ةطبترم PnP، زامج فيرعت متي امدنع .زامجلا بسرح زامجلا ساسأ ىلع ةديرف تاملعم نييعتب حامسلا لاسرا هيف متي يذلا تقولا يف .عضاوملا نم عضوم لكل ةبسانملا ميقلا ديدحت متي نيوكت ءاشنإل نيوكتلا بلاق عم ةتقؤملا عضاوملا ميق جمد متي ،زاهجلا ىلإ نيوكتلا يلعفلا زاهجلا.

# ؟نيوكتلا بلاوق مادختسإ ديرأ اذامل

ةەباشتم نيوكت تابلطتم ةزەجألاا نم ديدعلل نوكت امدنع نيوكتلا بلاوق مادختسإ نكمي ليبس ىلع .زاەجلاب ةصاخ نوكت نأ ىلإ جاتحت يتلا تاملعملا نم ريغص ددع كانە نكلو ،ادج ەل لوحم لك نأ ءانثتساب ،تالوحملا عيمجل ەسفن نيوكتلا ةكبشلا مدختست دق ،لاثملا نيوكت فلم كيدل نوكي نأ نيوكتلا بلاوق كل حيتت .ةرادإلل ديرف IP ناونعو فيضم مسا نأ بجي يتلا نيوكتلا رصانعل عضاوملا عم ،لماكلاب كرتشملا نيوكتلا مادختسا مادختساب دحاو .ةديرف نوكت

### ؟PnP بلاق يف ەنيوكت يننكمي يذلا ام

يف مكحتت يتلا فيرعتلا تانايبو ەسفن نيوكتلا - نيمسق ىلع نيوكتلا بلاق يوتحي زاەج لچس ءاشنإ دنع مدختسملا ةەجاو يف ةبئانلا رصانعلا ضرع ةيفيك.

ةتقۇملا عضاوملا نم ةعونتم ةعومجم حيتت *<u>براش بلاوق</u>* ةئيه ىلع تانيوكتلا ءاشنإ متي. نمضتت براوشلا قئاثو يف زييمت تامالع اەنأ ىلع اەيلإ راشي:

- لجس يف ةددحملا ةميقلاب تقوْملا عضوملا لادبتسا متي ثيح ،**ةطيسب تاريغتم** (امجلا عنومنال علي عنومان الع عن مال يوتحي المع الع
- ةتقۇم عضاوم نمضتت نيوكتلا نم ةلتك ىلع بئانلا رصنعلا يوتحي ثيح ،**ماسقألا** ةرم ەنيمضت وأ ،يئاەنلا نيوكتلا نم مسقلا ىوتحم داعبتسا متي دق .ايرايتخإ ىرخأ ةطساوب ةتقۇملا عضاوملا نم عونلا اذه كولس فيرعت متي .تارم ةدع ەراركت وأ ،ةدحاو لجس ءاشنإ دنع مدختسملا اەمدقي يتلا ميقلاو بلاقلا يف ةدوجوملا فيرعتلا تانايب ىلوألا ةمالعلا ريشت ثيح {{name}}...{زامجلا
- !}} جذومن هل تاقيلعتلا دحأ .نيوكتلا بلاق قيثوتل اهمادختسإ نكمي يتلا **تاقيلعتلا** {قيلعت اذه.

### بلاقلا جذومن

- يف فيضملا مسال ةنيعملا ةميقلاب اهلادبتسإ متيس طيسب ريغتم **{{hostname}}** زاهجلا لجس.
- قيلعتلا نيمضت متي نل .ةرشابم فيضملا مسا نيوكت دعب عوضوم قيلعت كانه زاهجلا يلإ هلاسرا مت يذلا نيوكتلا يف.
- تاكبش نم ةمئاقب ظافتحالل لـاثملا اذه يف همادختّسإ متي عطقم وه **{{vlan}}...} نم ةخسن ءاشنإ متيس ،زاهجلا لجس يف ةفرعم VLAN ةكبش لـكل .ةيدرفلا VLAN زاهجلا نيوكت يف ةيواحلا هذه تايوتحم.**
- دنع .{{vlan-name}} قمئاق نمض نانمضم امەنكل ،ناطيسب **ناريغتم** {{vlan-name}}و {{vlan-id}} و متيسو **{{vlan-name}}**و **{vlan-name}**ل ةددعتم ميق ديدحت كنكمي ،زاهجلا لجس ءاشنإ مادختسإ. مادختس

.<u>براشلل ةيسيئرلاا ةحفصلا</u> عجار ،براشلا ةغايص لوح ليصافتلا نم ديزمل

# PnP بلاق دويق

،"قطنملا ىلع دمتعت ال بلاوق" وەو *Mustache بلاق* دعب PnP نيوكت بلاوق ءاشنإ ايلاح متي عون نم ىنب يأب حمست ال كلذل If-then-else.

# Cisco نم لاامعألاا تامولعم ةحول يف بلاقلا ليمحت ةيفيك

نم ەيلع لوصحلا مت وأ رخآ ماظن نم ەؤاشنإ مت يذلا نيوكتلا بلاق نم لك ليمحت كنكمي نيوكت فلم ليمحتب تمق اذإ .ماخلا زاەجلا نيوكت تافلم ليمحت كنكمي امك ،معدلا عمتجم .ةفرعم ةتقؤم عضاوم ىلع يوتحي ال بلاق ىلإ ايئاقلت ەليوحت متيس ،ماخ

هاندأ ةروكذملا تاوطخلا عابتا ءاجرلا ،نيوكت بلاق ليمحتل.

English

### 1 ةوطخلا

رورم ةملكو مدختسم مسا مادختساب Cisco نم لامعألاا تامولعم ةحول ىلإ لوخدلا ليجستب مق. ل**وخدلا ليجست** ىلع رقنا.

|     | <b>.</b> |  |
|-----|----------|--|
|     |          |  |
| ISC |          |  |

Cisco Business Dashboard

| User Name* | $\subset$ |       | $\supset$ | 1 |
|------------|-----------|-------|-----------|---|
| Password*  | $\subset$ |       | $\supset$ | 2 |
|            |           | Login |           | 3 |

### 2 ةوطخلا

.**ليمحتلا ةنوقيأ ىلع رقنا مث<< ةكبشلل ليغشتلاو ليصوتلا تانيوكتلا** ىلإ لقتنا

#### ≡ Cisco Business Dashboard

| Configurations |                     |
|----------------|---------------------|
| Upload         |                     |
| + 🖮 2 主        | All Organizations - |

#### 3 ةوطخلا

مادختساب .فصولاو مسالاو ةسسؤملا ليصافت ةئبعتب مق ،فلملا ليمحت ةحفص يف يذلا فلملا حفصت تافلملا ماظن رايخ نم ديدحتلل رقنا وأ انه تالفإلاو بحسلا فلم ل**يمحت** قوف رقنا .هليمحت متيس.

| Upload File                                                     | $\times$ |
|-----------------------------------------------------------------|----------|
| Organization Branch Offices                                     | 1        |
| Name 🗸                                                          | 2        |
| Description 🗸                                                   | 3        |
|                                                                 |          |
|                                                                 |          |
| Drag and drop file here, or click to select from the filesystem | 4        |
|                                                                 |          |
|                                                                 | 5        |
|                                                                 | Upload   |

# نيوكتلا بلاوق ءاشنإ

ةكبشلا ماظن نم لوبقم عون نيوكتب ءدبلا يه نيوكت بلاوق ءاشنإل ةحرتقملا ةقيرطلا ريدملا ىل هليمحتو زاهجلا نيوكتل يطايتحإ خسن ءارجإ مث ،ةبولطملا تادادعإلا مادختساب . قيادب ةطقنك همادختسال

"مساب خسن" ةفيظو مادختساب دوجوم بلاق نم ةخسن ءاشنإ كنكمي ،كلذ نم الدب

تقولا ليلقت ىلع دعاسي نأ نكمي دوجوم نيوكت نم ءدبلا نإف ،نيتلاحلا اتلك يفو ةجيتنلا قيقحتل ةبولطملا تاعجارملا ددع ليلقت كلذكو بلاق ءاشنإل قرغتسملا ةبولطملا.

تافرعمو بلاقلا اهيلإ يمتني يتلا ةسسؤملا ديدحت ىلإ جاتحتس ،ديدج بلاق ءاشنإ دنع \* لدب فرحأ ىلع جتنملا تافرعم يوتحت دق .اهعم بلاقلا مادختسإ نكمي يتلا (PIDs) جتنملا ؟ و

ةيلاتلا ةيلمعلا مادختساب هثيدحت كنكمي ،ليغشتلا ءدب نيوكت ءاشنإ درجمب:

#### 1 ةوطخلا

ليغشتلا ءدب نيوكت حتفا مث ،**تانيوكتلا < ليغشتلاو يكبشلا ليصوتلا** ىلإ لقتنا نيوكتلا مسال يبعشتلا طابترالا قوف رقنلاب بلاقلا ررحم يف كب صاخلا.

| Cisco Business Dashboard                           | ♀ Network Plug a    | and Play 🔇                                                                                        |                                         |
|----------------------------------------------------|---------------------|---------------------------------------------------------------------------------------------------|-----------------------------------------|
| ҧ Dashboard                                        | Dashboard           |                                                                                                   |                                         |
| 꼻 Network                                          | Enabled Devices     |                                                                                                   |                                         |
| lnventory                                          | Unclaimed Devices   |                                                                                                   |                                         |
| Port Management                                    | Auto Claim Devices  |                                                                                                   |                                         |
| 🎄 Network Configuration 🛛 🍾                        | 2<br>Configurations |                                                                                                   |                                         |
| Setwork Plug and Play                              | Settings            |                                                                                                   |                                         |
|                                                    | Network Plu         | g and Play                                                                                        | 0 0 I I I I I I I I I I I I I I I I I I |
| Configurations                                     |                     |                                                                                                   |                                         |
| + 🖻 3 🕹                                            |                     | All Organizations   Search by keyword                                                             | Q                                       |
| □ → Name                                           | Product ID          | Description                                                                                       | Action                                  |
| small-business-switch-<br>template     Main Office | SG?5*,SF?5*         | PnP configuration template for<br>Cisco Small Business May 27 2020 19:33<br>switches, version 1.0 | Download Copy As                        |

#### 2 ةوطخلا

صوصنلا ررحم ةذفان يف راسيلا ىلع يلوألا نيوكتلا فلم ضرع عم بلاقلا ررحم ضرع متي. ةدعو ،لادبتسالا ،ثحبلا كلذ يف امب ةعئاشلا ريرحتلا فئاظو نم ديدعلا صنلا ررحم معدي ،ةعئاشلا ررحملا رماوأو فئاظوب ةمئاق ىلع لوصحلل .رشؤملا ةجلاعمل حيتافم تالسلست .ةوطخلا هذه ةياهن يف <mark>لودڃل</mark>ا ىلإ عجرا

،ديدج تقؤم عضوم لاخدا متي ةرم لك .ةتقؤم عضاوم لاخدا قيرط نع نيوكتال ليدعتب مق نيميلا علع دوجومال جذومنال ايل قباطم لاخدا قفاضا متي.

| =                     | Cisco Business Dashboard Netwo                                                                                                    | ork Plug a | and Play     |             |                 |                 |           | ⊕ 🗸 🗷                   | $\mathcal{O}$ | ) (14 |
|-----------------------|----------------------------------------------------------------------------------------------------|------------|--------------|-------------|-----------------|-----------------|-----------|-------------------------|---------------|-------|
| Со                    | nfigurations > small-business-switch-ten Version 1 -                                                                                                    |            |              |             |                 |                 | s         | Save Cancel             | Acti          | ons 💌 |
| 1 {<br>2<br>3         | !<br>Network PnP template for Cisco Small Business Sx250, Sx350 and Sx550                                                                                 | serie:     | Organization | Main Office |                 | Produc          | tID       | SG?5*,SF?5*             |               |       |
| 4<br>5<br>6<br>7<br>8 | Enables configuration of:<br>- Hostname<br>- Admin credentials<br>- Management IP address (optional)<br>- SNMP (ortional)                                 |            | Description  | PnP config  | uration templat | e for Cisco Sma | II Busine | ess switches, version 1 | 1.0           |       |
| 9<br>10               | - Embedded FindIT Network Probe (optional)                                                                                                    |            | Name         |             | Required        | Туре            |           | Title                   |               |       |
| 11<br>12              | Requires switch firmware version 2.5.5.x or higher.                                                                                                    |            | hostname     |             | Ø               | String          | -         | Hostname                | •             | - I   |
| 13<br>14<br>15        | Revision history:<br>1.0 - Initial release                                                                                                    |            | username     |             | ß               | String          | -         | Admin Username          |               | - I   |
| 16<br>17              | Copyright (c) 2020 Cisco and/or its affiliates.                                                                                                    |            | password     |             |                 | String          | •         | Admin Password          | •             | - I   |
| 18<br>19<br>20        | This SoftWate is licensed to you under the terms of the Cisco Sample<br>Code License, Version 1.1 (the "License"). You may obtain a copy of<br>License at | the        | snmp         |             |                 | Boolean         | •         | Enable SNMP?            | •             | - I   |
| 21<br>22<br>23        | https://developer.cisco.com/docs/licenses                                                                                                    |            | location     |             |                 | String          | •         | SNMP Location           | -             | - I   |

# ةعئاشلا ررحملا رماوأ

ماك

روابط المفاتيح الوصف كمبيوتر شخصي

|                              |                                                                                                    | تحديد                             |                           |
|------------------------------|----------------------------------------------------------------------------------------------------|-----------------------------------|---------------------------|
| CMD-A                        | Ctrl-A                                                                                                    | المحتوى                           | تحديد الكل                |
|                              | لمحرر                                                                                                    | الكامل ل                          |                           |
|                              | نزع                                                                                                    | يحدف ج                            |                           |
|                              | פג                                                                                                    | السطريك                           |                           |
|                              | إذا                                                                                                    | المؤشر.                           |                           |
|                              |                                                                                                    | کان ذلك                           |                           |
| کاترل-کی                     | فط                                                                                                    | يتكون ف                           | خط القتا .                |
| - 20 -20                     | افة                                                                                                    | من المس                           | 0                         |
|                              | الخط                                                                                                    | البيضاء،                          |                           |
|                              | ب _                                                                                                    | الجديد و                          |                           |
|                              | حذف                                                                                                    | يتم ايضا                          |                           |
|                              | طر.                                                                                                    | نهاية الس                         |                           |
|                              | سطر                                                                                                    | يحذف ال                           |                           |
|                              | ىت                                                                                                    | باکمله تد                         |                           |
| الطراز<br>CMD-D              | بما<br>Ctrl-D                                                                                                    | المؤشر،<br>في ذلك                 | حذف البند                 |
| -                            | בנית                                                                                                    | السطر ال                          |                           |
|                              | ۔۔۔۔<br>ق                                                                                                    | فبالنمار                          |                           |
|                              |                                                                                                    | التراجع                           |                           |
| cmd-z                        | - Ctrl-Z                                                                                                    | التغيير الا                       | تراجع                     |
| Shift-                       |                                                                                                    | ~                                 |                           |
| cmd-z                        | ر                                                                                                    | إعادة اخ                          |                           |
| سي ام                        | Ctrl-Y                                                                                                    | تغيير تم                          | إعادة                     |
| دی۔وای                       | عنه                                                                                                    | التراجع د                         |                           |
| ځي وبي<br>خدمة               |                                                                                                    |                                   |                           |
| CMD-up                       | مەشر                                                                                                    | تحريك ال                          |                           |
| الصفحة                       | میوندر<br>Ctrl-home                                                                                                    | ال بداية                          | اذهب ايها الطبيب          |
| الرئيسية ل                   |                                                                                                    | المستند<br>المستند                | ابدا                      |
| CMD                          |                                                                                                    |                                   |                           |
| CMD-end                      |                                                                                                    | انقا الم                          |                           |
| CMD-                         | وسر<br>Ctrl-End                                                                                                    | الت زماية                         | اذهب أيها الطبيب          |
| Down                         |                                                                                                    | ېنى تهديد.<br>المثبقة             | ادحب ايها الصبيب          |
| Boun                         |                                                                                                    | تحريك ال                          |                           |
| Ctrl-A                       | سوسر<br>http://www.com/action/com/action/com/action/com/action/com/action/com/action/com/action/com/action/com/action/co | البداية                           | Go hu cu                  |
| Our / t                      |                                                                                                    | ېنى بديد.<br>السطر                | ہدد سطر ۵۵                |
|                              | مۇش                                                                                                    | تحريك ال                          |                           |
| کترل-ای                      | سونسر<br>۱۲−بمبن                                                                                                    | ال نماية                          | انتقال نماية السطر        |
| عرق ۽ي                       |                                                                                                    | . ب <sup>ع</sup> لى جهيد<br>السطر |                           |
|                              | بافة                                                                                                    | وضع مس                            |                           |
| بر وتوکول                    |                                                                                                    | بادئة للس                         | زيادة المسافة             |
| بروتوتون<br>CMD-آ            | [-Ctrl                                                                                                    | اہ التحد                          | ريادة الملك عن<br>البادئة |
| [ OIIIB                      | -                                                                                                    | الحال                             |                           |
|                              | ćd                                                                                                    | تحريك ال                          |                           |
|                              |                                                                                                    | الحريف ،<br>أه التحد              | 2                         |
| ]-CMD                        | ]-Ctrl                                                                                                    | الو التحدير                       | مسافة بادئة أقل           |
|                              | ی<br>ما                                                                                                    | مستوه أ                           |                           |
| المليان                      | على                                                                                                    | مسوی ،                            |                           |
| CMD_F                        | Ctrl-F                                                                                                    |                                   | بحث                       |
| -ترانیان<br>سا               |                                                                                                    |                                   |                           |
| سي <sub>ا</sub> م<br>دی-جہ ز | Ctrl-G                                                                                                    |                                   | بحث عن التالي             |
| Shift-                       |                                                                                                    |                                   |                           |
| cmd-G                        | Shift-Ctrl-G                                                                                                    |                                   | بحث عن مسبق               |

| cmd-alt-f | : |
|-----------|---|
| Shift-    | c |
| cmd-alt-f | č |

Shift-Ctrl-F Shift-Ctrl-R نستبدل إستبدال الكل

#### 3 ةوطخلا

ىلع دوجوملا جذومنلا مادختساب تقوْم عضوم لكب ةطبترملا ةيلوألا تانايبلا ليدعتب مق .ةمءالم رثكألا ةقيرطلاب مدختسملل تقوْملا عضوملا ميدقت نامضل نيميلا

| Organization | Main Office Product ID SG?5*,SF |                  | SG?5*,SF?5*    |            |                           |            |   |
|--------------|---------------------------------|------------------|----------------|------------|---------------------------|------------|---|
| Description  | PnP configu                     | iration template | e for Cisco Sn | nall Busin | ess switches, version 1.0 |            |   |
| Name         |                                 | Required         | Туре           |            | Title                     |            |   |
| hostname     |                                 |                  | String         | •          | Hostname                  | $\bigcirc$ | 1 |
| username     |                                 |                  | String         | •          | Admin Username            | ]          | 1 |
| password     |                                 |                  | String         | •          | Admin Password            | ]          | I |
| snmp         |                                 |                  | Boolean        | •          | Enable SNMP?              | ]          | I |
| location     |                                 |                  | String         | •          | SNMP Location             |            | 1 |

#### Advanced Settings

| Name hostname     | Type String        |
|-------------------|--------------------|
| • User • O System | <b>O</b> Dynamic   |
| Default Value     |                    |
| Min Length        |                    |
| Max Length        |                    |
| Enum 🗆            | One value per line |
| Format            | Freeform           |
|                   | Save Cancel        |

ىلع جذومنلا ضرع متيس فيك ىرتل *ةنياعم < تاءارجإ* ىلإ لاقتنالا كنكمي (يرايتخإ) زاهج لجس ءاشنإ دنع مدختسملا

|                                                                                                    |               |              |                        | Save        | Cancel       | Actions          |
|----------------------------------------------------------------------------------------------------|---------------|--------------|------------------------|-------------|--------------|------------------|
|                                                                                                    |               |              |                        |             |              | Copy As          |
| Organization                                                                                                    | Main Office   |              | Product ID             | SG?5*       | ,SF?5*       | Copy From        |
|                                                                                                    |               |              |                        |             |              | Delete           |
| Description                                                                                                    | PnP configura | ation templa | te for Cisco Small Bus | siness swit | ches, versic | Preview 2        |
|                                                                                                    |               |              |                        |             |              | Download         |
|                                                                                                    |               |              |                        |             |              | .:               |
| Name                                                                                                    |               | Required     | Туре                   | Title       |              |                  |
| hostname                                                                                                    |               |              | String -               | Host        | name         | 1                |
| Cisco Business                                                                                                    | Dashboard     |              |                        |             | Net          | twork Plug and P |
| Cisco Business                                                                                                    | Dashboard     |              |                        |             | Net          | twork Plug and P |
| Cisco Business nfigurations > Preview Configuration Parameters                                                                                                    | Dashboard     |              |                        |             | Net          | twork Plug and P |
| Cisco Business<br>nfigurations > Preview<br>Configuration Parameters<br>Iostname *                                                                                                    | Dashboard     |              |                        |             | Net          | twork Plug and P |
| Cisco Business<br>nfigurations > Preview<br>Configuration Parameters<br>Hostname *<br>Idmin Username *                                                                                                    | Dashboard     |              |                        |             | Net          | twork Plug and P |
| Cisco Business<br>nfigurations > Preview<br>Configuration Parameters<br>łostname *<br>\dmin Username *<br>\dmin Password *                                                                                                    | Dashboard     |              |                        |             | Net          | twork Plug and P |
| Cisco Business<br>nfigurations > Preview<br>Configuration Parameters<br>łostname *<br>Admin Username *<br>Admin Password *<br>inable SNMP?                                                                                           | Dashboard     |              |                        |             | Net          | twork Plug and P |
| Cisco Business<br>nfigurations > Preview<br>Configuration Parameters<br>Hostname *<br>Admin Username *<br>Admin Password *<br>inable SNMP?<br>inable FindIT Probe?                                                                   | Dashboard     |              |                        |             | Net          | twork Plug and P |
| Cisco Business<br>nfigurations > Preview<br>Configuration Parameters<br>Hostname *<br>Admin Username *<br>Admin Password *<br>inable SNMP?<br>inable FindIT Probe?<br>Manager Address                                                | Dashboard     |              |                        |             | Net          | twork Plug and P |
| Cisco Business<br>nfigurations > Preview<br>Configuration Parameters<br>4ostname *<br>Admin Username *<br>Admin Password *<br>inable SNMP?<br>inable FindIT Probe?<br>Aanager Address<br>Jse Static IP Address?                      | Dashboard     |              |                        |             | Net          | twork Plug and P |
| Cisco Business<br>nfigurations > Preview<br>Configuration Parameters<br>dostname *<br>Admin Username *<br>Admin Password *<br>Enable SNMP?<br>Enable FindIT Probe?<br>Manager Address<br>Jse Static IP Address?<br>= required fields | Dashboard     |              |                        |             | Net          | twork Plug and P |

#### 5 ةوطخلا

نأ بجي يتلا نيوكتلا تاملعم عيمجل ةتقؤم عضاوم ءاشنإب موقت ىتح 3 و 2 تاوطخلا ررك ةزهجألا نيب فلتخت.

#### 6 ةوطخلا

ظفح قوف رقنا ،كيضري امب بلاقلا لامتكا درجمب.

| ■ Cisco Business Dashboard                 | Network Plug and Play | 0 🖓 🗄 🕁 🌐             |
|--------------------------------------------|-----------------------|-----------------------|
| Configurations > small-business-switch-ten | Version 1 -           | Save Cancel Actions - |

ةلاحلا - PNp ةكبش

ةمدخ يف لجسم زاهج لك ضرع متي Network PnP قمدخ يف لجسم زاهج لك ضرع متي نم *نوزخمل*ا ةحفص يف قلاحلا هذه ضرع نكمي امك .قضورعم قلاحلاب *اهب بـلاطملا ريغ قزهجألا* زاهجلل ةيلاحلا قلاحلا قلاحل اللاحي قرح ضرعي .PnP قلاح دومع ضرع نيكمت لللخ هاندأ لودجلا يف ةروكذملا ميقلا يدحإ نمضتيسو

زاهجلا ةلاح - ليغشتلاو يكبشلا ليصوتلا :لودجلا

| الوصف                                                                                                    | الحالة                     |
|----------------------------------------------------------------------------------------------------|----------------------------|
| تم تعريف الجهاز ولكن لم يتم<br>إجراء اتصال مع الخدمة.                                                             | معلق                       |
| قام الجهاز بإجراء الاتصال الأولي<br>بالخدمة.                                                                      | إمداد                      |
| يتم الآن تطبيق صورة برنامج ثابت<br>بواسطة الجهاز.                                                                 | Provisioning_image         |
| ُ تَتَمَّ الآن إعادة ًتشغيل الجهاز<br>لتشغيل البرنامج الثابت الجديد.                                              | Provisioned_image_rebooing |
| تم تطبيق البرامج الثابتة الجديدة<br>بنحاح.                                                                        | Provisioned_image          |
| ے<br>يتم تطبيق ملف تكوين على<br>الحماز.                                                                           | Provisioning_config        |
| تم تطبيق ملف التكوين بنجاح على<br>الجهاز. على حسب نوع الجهاز، قد<br>تتم إعادة تمهيد هذا الجهاز لتطبيق<br>التكوين. | provisioned_config         |
| حدث خطأ. تحقق من ملفات<br>السجل للحصول على مزيد من<br>التفاصيل.                                                   | الخطأ                      |
| اكتملت عملية توفير الجهاز.                                                                                        | مزود                       |

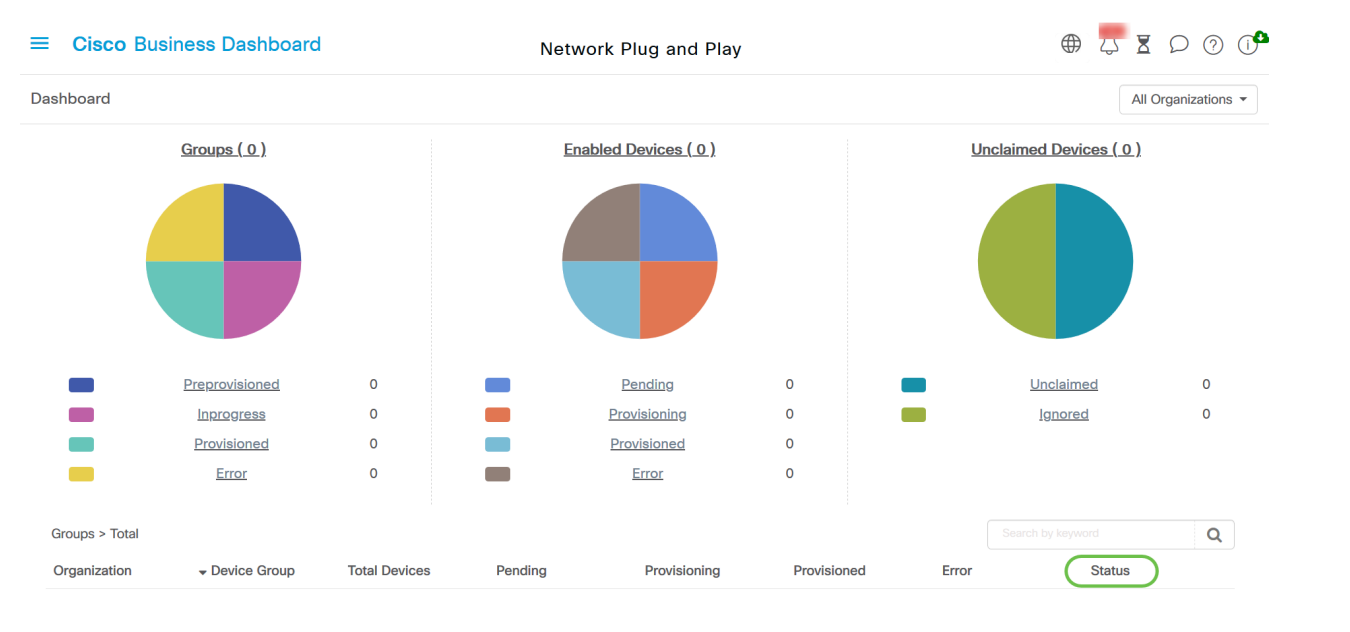

تاظوفحم كلذ يف امب ،ليصافتلا نم ديزملا ةدهاشم كنكمي ،ةلاحلا لقح قوف رقنلاب

تقولا ربع زاهجلا اذهل ةلاحلا تارييغت.

### ةريغتملا نيوكتلا تانايب (GUI) زاهجلل ةيموسرلا مدختسملا ةهجاو رهظت اهقيبطت درجمب

gui ةادألا ىلع سكعي وه بلاق ليكشت PnP لا لمعتسي ةادألا ىلع ةميقلا ثيدحت متي نإ ام ..يلي امك

| راباباب<br>دisco SG550X-24                                                                            | cisco Profile<br>24-Port Gigabit Stackable Managed St                                                                                                    | ∍Test-SG550X La<br>Witch         | anguage: <mark>English v</mark> Display                                                                                                    | Mode: Advanced Y Logout SNA Fin                                                              | dIT About |
|----------------------------------------------------------------------------------------------------|----------------------------------------------------------------------------------------------------|----------------------------------|----------------------------------------------------------------------------------------------------|----------------------------------------------------------------------------------------------|-----------|
| Getting Started  Dashboard Configuration Wizards                                                      | System Summary<br>system Information                                                                                                    |                                  | Software Information                                                                                                    |                                                                                              |           |
| Search    Status and Statistics  System Summary  CPU Utilization  Port Utilization                    | System Description: SG550X-24 24-Port Gigabit Stackable Manager<br>System Location:<br>System Contact:<br>Host Name:<br>ProfileTest-SG550X                                                                                                    | d Switch<br>Edit<br>Edit<br>Edit | Firmware Version (Active Image):<br>Firmware MD5 Checksum (Active Image):<br>Firmware Version (Non-active):<br>Firmware MD5 Checksum (Non-active): | 2.5.0.92<br>15ff4025a747ad66c7fd49b68d322557<br>2.4.5.71<br>2dff89efdb2a0ec2f9a2c414ff7d401c |           |
| Interlace<br>Etherlike<br>GVRP<br>802.1x EAP<br>ACL<br>Hardware Resource Utilizat<br>Health and Power | System Object ID:         1.3.6.1.4.1.9.6.1.93.24.1           System Uptime:         35 day(s), 21 hr(s), 32 min(s) and 41 sec(s)           Current Time:         12:11:35;2020-Jun-26           Base MAC Address:         40:a6:e8:e6:b7:2c           Jumbo Frames:         Disabled |                                  |                                                                                                    |                                                                                              |           |

# رارقلا

تامولعم ةحول يف ةرفوتملا ةزيملا هذه مادختساو PnP بلاق نيوكت ةيفيك فرعت نآلا تنأ ةصاخلا Cisco لامعأ ةكبش نيسحتل ةمات ةلوهسب اهقيبطت نآلا كنكمي Cisco نم لامعألا كب.

تامولعملا نم ديزم ىلع لوصحلا نكمي نيأ

- <u> 2.2 رادص لاا ،Cisco نم لاامع ألا تامول عم ةحول و راب سملا اقراد لي لد •</u>
- <u> Cisco تاكرشل ليغشتلاو قكبشلاب ليصوتاا لح ليلد</u> •

ةمجرتاا مذه لوح

تمجرت Cisco تايان تايانق تال نم قعومجم مادختساب دنتسمل اذه Cisco تمجرت ملاعل العامي عيمج يف نيم دختسمل لمعد يوتحم ميدقت لقيرشبل و امك ققيقد نوكت نل قيل قمجرت لضفاً نأ قظعالم يجرُي .قصاخل امهتغلب Cisco ياخت .فرتحم مجرتم اممدقي يتل القيفارت عال قمجرت اعم ل احل اوه يل إ أم اد عوجرل اب يصوُتو تامجرت الاذة ققد نع اهتي لوئسم Systems الما يا إ أم الا عنه يل الان الانتيام الال الانتيال الانت الما